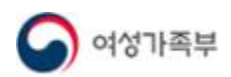

## 제 2장 아이돌보미 지원

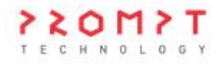

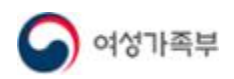

## 1. 모집공고

## 1.1. 지원 신청 및 선발 절차

## ● 개요

- 아이돌보미 지원 자격에 해당하는 경우 아이돌보미 지원 신청이 가능합니다.
  지원 자격 : 아이돌봄지원법 제6조에서 규정한 결격사유가 없는 자로서, 활동 희망자
  ※ 파산 및 범죄경력 등 결격사유 조회가 불가능한 자는 신청 불가합니다.
- 별도 신청기간은 없으며, 서비스제공기관의 모집 일정에 따라 수시 모집합니다.
   모집 일정, 제출서류 등 자세한 사항은 아이돌보미 홈페이지 내 모집공고를 참조하시거나 소속 서비스제공기관으로 문의하시기 바랍니다.
- · 아이돌보미 선발 절차는 다음과 같습니다.

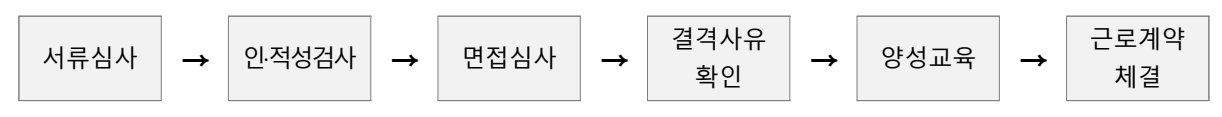

- 1. 서류심사 : 서비스제공기관에서 심사 수행
- 2. 인·적성검사 : 서비스제공기관에서 실시
- 3. 면접심사 : 서비스제공기관에서 실시
  - 정규 면접심사 : 신규 아이돌보미 신청자 대상
  - 수시 면접심사 :「아이돌봄 지원법 시행령」제2조 제 1~4호 중 어느 하나에 해당하는 자격을 갖춘 자 또는 양성교육 기(旣) 이수자 ① 아이돌보미 활동 중단 후 다시 시작하는 자(재활동자) ② 미등록자(미활동자)
- 4. 결격사유 확인 : 면접심사 통과자 대상으로 서비스제공기관에서 시·군·구청을 통해 확인
- 5. 양성교육 : 면접심사를 통과한 아이돌보미 활동 희망자를 대상으로 서비스제공기관에서 실시
   이론과정(80시간), 현장실습(2시간 이상 20시간 이내, 시·군·구 및 서비스제공기관에서 판단)
- 6. 근로계약 체결 : 최종 합격 후 서비스제공기관에서 근로계약서 등록 시 작성 가능

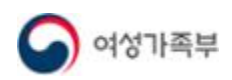

● 화면위치

○ 지원 및 양성 → 모집공고

● 화면설명

1) 화면 - 모집공고

| 호  | 모집상태 | 공고명 | 모집인원 | 모집기간                    | 모집기관 |
|----|------|-----|------|-------------------------|------|
| 75 | 모집중  |     | 0명   | 2022.11.17 ~ 2022.12.14 |      |
| 74 | 마감   |     | 0명   | 2022.11.17 ~ 2022.11.23 |      |
| 73 | 모집중  |     | 0명   | 2022.11.14 ~ 2022.12.19 |      |
| 72 | 모집중  |     | 0명   | 2022.11.01 ~ 2022.11.30 |      |
| 71 | 모집중  |     | 0명   | 2022.11.01 ~ 2022.11.30 |      |
| 70 | 모집중  |     | 0명   | 2022.11.01 ~ 2022.11.17 |      |
| 59 | 모집중  |     | 0명   | 2022.11.01 ~ 2022.11.15 |      |
| 58 | 마감   |     | 0명   | 2022.10.31 ~ 2022.11.15 |      |
| 67 | 모집중  |     | 0명   | 2022.10.31 ~ 2022.11.11 |      |
| 56 | 마감   |     | 0명   | 2022.10.24 ~ 2022.10.31 |      |

- 모집상태별 보기를 클릭하여 모집 중인 공고/마감된 공고별로 확인할 수 있습니다.
- 지원 신청한 공고 보기를 체크하여 지원 신청한 모집공고만 확인할 수 있습니다.

• 공고명을 클릭하면 상세정보를 확인할 수 있습니다.

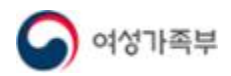

·····

| 공고명         |                                                                                                    |
|-------------|----------------------------------------------------------------------------------------------------|
|             |                                                                                                    |
| 모집기관        |                                                                                                    |
| 모집기간        | 모접종 2022.10.31~2022.11.11                                                                                                 |
| 모집인원        | 0명                                                                                                    |
| 제출서류 (준비서류) | 1. 아이돌보미 신청서(센터 방문하여 작성)<br>2. 주민등록등본 1부<br>3. 이력서 1부(A4 규격에 맞게 작성)<br>4. 자기소개서 1부(A4 규격에 맞게 작성)<br>5. 관련 자격증 사본 1부(해당자만) |
| 첨부파일        |                                                                                                    |
|             |                                                                                                    |
|             |                                                                                                    |
|             |                                                                                                    |

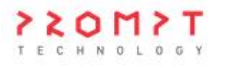

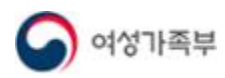

| 공고명                          |                                          |                            |               |                 |
|------------------------------|------------------------------------------|----------------------------|---------------|-----------------|
| 모집기관                         |                                          |                            |               |                 |
| 필수 입력                        |                                          |                            |               |                 |
| 이름                           |                                          |                            |               |                 |
| 휴대전화번호                       | 010                                      |                            |               |                 |
|                              |                                          |                            |               | 주소검색            |
| * 주소                         |                                          |                            |               |                 |
| * 양옥경험                       | 0                                        |                            |               | Ð               |
|                              |                                          | 개인전보험 수집 및 이용 제            | 3자 제고에 대하 동의  |                 |
| * 주민등록번호                     |                                          | -                          |               | 실명인증            |
|                              |                                          |                            |               |                 |
| * 자동등록방지문자                   | nw5ve                                    | 이새로고친                      | 비아드파 이정       |                 |
| 885.7417 <i>887.61</i>       | , moy c                                  |                            | 402101        |                 |
| 보유 자격증 (선택)                  |                                          |                            |               | · 추기            |
| 취득일                          | 자                                        | 자격증명                       | 중빙서류          | 변경              |
|                              |                                          | 데이터가 없습니다.                 |               |                 |
| 아이톨봄 관련 경력 (선                | 댁)                                       |                            |               | · 추기            |
| 기관명                          | 근무기간                                     | 활동내용                       | 중방서류          | 변경              |
|                              |                                          | 데이터가 없습니다.                 |               |                 |
| 자기소개서 (선택)                   |                                          |                            |               | * 300자 이내로 작성하세 |
|                              |                                          |                            |               |                 |
| l.<br>Service of the service |                                          |                            |               |                 |
| 추가 제출 서류 (선택)                |                                          |                            |               |                 |
| 신청 시 제출서류                    | 파일첨부                                     |                            |               | 첨부              |
| 976701.1106201               | ※ 최대 3개까지 청부 가능<br>※ 아이들보며 신청서, 주민들록본, I | 아이들보며 영상교육 수료증 시면 등 필요한 서류 | 통 심부하세요.      |                 |
|                              | ※ 최대 3개미시 함도 가능<br>※ 아이들보며 신청시, 주민동리는,   | 아이들보며 영상교육 수료증 시간 등 평요한 시류 | 마신부하세요.<br>제출 |                 |
|                              |                                          | -                          |               |                 |
|                              |                                          |                            |               |                 |
|                              |                                          |                            |               | 0-000           |
| 수항목과 선                       | 택항복을 입력하                                 | ·고 <b>[제출]</b> 버튼을 클       | 릭하면 지원신청이     | 완료됩니다.          |
|                              |                                          |                            |               |                 |

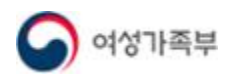

| 픽수 인력                                                         |                                                                                                    |                                                                      |
|---------------------------------------------------------------|----------------------------------------------------------------------------------------------------|----------------------------------------------------------------------|
| 012                                                           |                                                                                                    |                                                                      |
| 하네저희버수                                                        | 010                                                                                                    |                                                                      |
| 퓨데전의전오                                                        | 010                                                                                                    |                                                                      |
| * 주소                                                          |                                                                                                    | 주소검색                                                                 |
|                                                               | 상세수소를 입덕하세요                                                                                                    |                                                                      |
| * 양육경험                                                        | 0                                                                                                    | 년                                                                    |
| 이름과 휴<br>- 회원가입<br>가입하셔<br>[주소검색]<br>1. 찾고자 (<br>주소찾)<br>세종대. | 대전화번호는 등록된 회원정보에 따라 자<br>시 입력한 이름과 실제 이름이 달라 실여<br>야 합니다. <b>*탈퇴 시 기존 아이디 재사용</b><br>] 버튼을 클릭하여 주소를 입력합니다.<br>하는 주소 입력 후 검색 아이콘 클릭 시 곁<br>1<br>= 209<br>제출 플로구 세종대로 209 (정부세출정사)<br>서출 플로구 세종대로 209 (정부세출정사) | ·동 입력되며 수정이 불가합니다.<br>명인증이 불가한 경우 탈퇴 후 다시<br><b>불가</b><br>실과가 검색됩니다. |
| 2. 검색된 :                                                      | 결과 클릭 후 상세주소를 입력하고 <b>[확인]</b>                                                                                                    | 버튼을 클릭합니다.                                                           |
| 2. 검색된<br>주 <u>소</u> 찾기                                       | 결과 클릭 후 상세주소를 입력하고 <b>[확인]</b>                                                                                                    | 버튼을 클릭합니다.<br>×                                                      |
| 2. 검색된 -<br>주소찾기<br><sup>우편번호</sup>                           | 결과 클릭 후 상세주소를 입력하고 <b>[확인]</b><br><sup>03171</sup>                                                                                                    | 버튼을 클릭합니다.<br>×<br>주 <u>4</u> 찾기                                     |
| 2. 검색된<br>주소찾기<br><sup>우편번호</sup><br>주소                       | 결과 클릭 후 상세주소를 입력하고 <b>[확인]</b><br>03171<br>서울 풍로구 세종대로 209                                                                                                    | 버튼을 클릭합니다.<br>×<br>주쇼찾기                                              |
| 2. 검색된<br>주소찾기<br>우편번호<br>주소<br>참고항목                          | 결과 클릭 후 상세주소를 입력하고 <b>[확인]</b><br>03171<br>서울 중로구 세종대로 209<br>(세종로)                                                                                                    | 버튼을 클릭합니다.<br>×<br>주쇼찾기                                              |

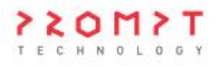

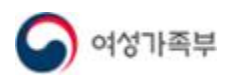

| ○ 모집공고 → 모집공                                      | '고 상세정보 → 기                                                | 지원신청                                 |                   |      |
|---------------------------------------------------|------------------------------------------------------------|--------------------------------------|-------------------|------|
| <ul> <li>개인정보 수집 및</li> <li>버튼을 클릭하면</li> </ul>   | <b>이용, 제3자 제공여</b><br>갹관 팝업창이 뜹니                           | <b>비 대한 동의 약관</b><br>니다.             | 을 읽고 동의 처리합       | 니다.  |
| * 70/2 8/4                                        |                                                            | 개인정보의 수집 및 이용, 제3자                   | 제공에 대한 동의         |      |
| * 수민등록면오                                          |                                                            | -                                    |                   | 실명인증 |
| <ul> <li>야관 동의가 완료되</li> <li>주민등록번호를 입</li> </ul> | 면 실명인중이 가<br>력하고 [실명인중                                     | <b>능</b> 합니다.<br>] 버튼을 클릭합니          | 1다.               |      |
|                                                   |                                                            | 개인정보의 수집 및 이용, 제3자                   | 제공에 대한 등의         |      |
| TUSTUS                                            |                                                            |                                      |                   | 실명인증 |
| ○ 모집공고 → 모집공                                      | -고 상세정보 → 기                                                | 지원신청                                 |                   |      |
| 보유 자격증 (선택)                                       |                                                            |                                      |                   | 추가   |
| 취득일자                                              | 자격증                                                        | <del>명</del>                         | 증빙서류              | 변경   |
|                                                   |                                                            | 데이터가 없습니다.                           |                   |      |
| 아이돌봄 관련 경력 (선택)                                   |                                                            |                                      |                   | 추가   |
| 기관명                                               | 근무기간                                                       | 활동내용                                 | 증빙서류              | 변경   |
|                                                   |                                                            | 데이터가 없습니다.                           |                   |      |
| <ul> <li>필요한 경우 [추가]</li> <li>자격증을 보유한</li> </ul> | 버튼을 클릭하여<br>경우 자격증을 등록                                     | 등록합니다.<br>록할 수 있습니다.                 | >                 | <    |
|                                                   |                                                            |                                      | * 표시는 필수 입력항목입니다. |      |
| * 자격증 취득일자                                        | 연도-월-일                                                     |                                      | Ö                 |      |
| * 자격증 종류                                          | 자격증 종류 선택                                                  |                                      | ~                 |      |
| * 자격증명                                            | 자격증명을 입력하세요.                                               |                                      |                   |      |
| * 자격증 사본                                          | 파일첨부<br>* 최대 1개까지 첨부 가능<br>* 이미지(jpg, png, gif), 문서(hwp, p | df, doc, xls, xlsx), 압축파일(zip)만 첨부 가 | 청부                |      |
|                                                   |                                                            | 추가                                   |                   |      |

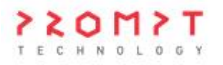

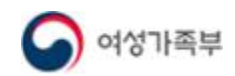

| 력 등록   |                                                                                         | ×                 |
|--------|-----------------------------------------------------------------------------------------|-------------------|
|        |                                                                                         | * 표시는 필수 입력항목입니다. |
| * 기관명  | 기관명을 입력하세요.                                                                             |                   |
| * 근무기간 | 연도-월-일 📋 ~ 연도-월-일                                                                       | ö                 |
| * 활동내용 | 활동내용을 입력하세요.                                                                            |                   |
|        | * 30자 이내로 작성하세요.                                                                        |                   |
|        | 파일첨부                                                                                    | 첨부                |
| * 증빙서류 | * 최대 1개까지 첨부 가능<br>* 이미지(jpg, png, gif), 문서(hwp, pdf, doc, xls, xlsx), 압축파일(zip)만 첨부 가능 |                   |

| <ul> <li>오집공고 → 모집공고 상세정보 → 지원신청</li> </ul>     |                   |
|-------------------------------------------------|-------------------|
|                                                 |                   |
| 자기소개서 (선택)                                      | * 300자 이내로 작성하세요. |
|                                                 |                   |
| <ul> <li>자기소개서를 300자 이내로 입력할 수 있습니다.</li> </ul> |                   |

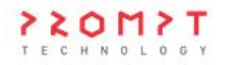

26/90

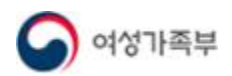

.

\_\_\_\_

| ○ 모집공고 →                     | 모집공고 상세정보 → <b>지원신청</b>                                                                                                    |
|------------------------------|----------------------------------------------------------------------------------------------------|
|                              |                                                                                                    |
|                              |                                                                                                    |
| 추가 제 <mark>출 서류 (</mark> 선택) |                                                                                                    |
|                              | 파일첨부 첨부                                                                                                    |
| 신정 시 제술서류                    | ※ 최대 3개까지 첨부 가능<br>※ 아이들보미 신청서, 주민등록본, 아이들보미 양성교육 수료증 사본 등 필요한 서류를 첨부하세요.                                                                 |
|                              | 제출                                                                                                    |
|                              |                                                                                                    |
|                              |                                                                                                    |
| • 서비스제공                      | 기관에서 요구하는 서류를 첨부합니다.                                                                                                    |
| - 파일은 최대                     | 내 3개까지 첨부할 수 있습니다.                                                                                                    |
| - 등록하고자                      | 하는 파일이 3개를 초과하는 경우 압축파일로 업로드하시기 바랍니다.                                                                                                    |
| ○ 필요한 내용                     | 을 모두 입력한 뒤 [제출] 버튼을 클릭하면 지원신청이 완료됩니다.                                                                                                    |
|                              |                                                                                                    |
| 아이들보미 2                      | 지원 신정 완료 ×                                                                                                    |
|                              |                                                                                                    |
|                              | 아이돌보미 지원 신청이 완료되었습니다.<br>신청 정보로 서류심사가 진행되며, 서류심사 합격여부는 개별 안내됩니다.<br>문의사항이 있으신 경우 지원하신 모집기관으로 문의하세요.<br>(모집기간 중에는 정보 수정 및 지원신청 취소가 가능합니다.) |
|                              | 확인                                                                                                    |
|                              |                                                                                                    |

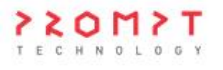

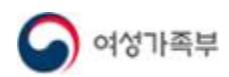

| ○ 모집공고 →                                                        | 모집공고 상세정보                                                                                       |   |
|-----------------------------------------------------------------|-------------------------------------------------------------------------------------------------|---|
| 기보 정보                                                           |                                                                                                 |   |
| 112 84                                                          |                                                                                                 |   |
| 공고명                                                             |                                                                                                 |   |
| 모집기관                                                            |                                                                                                 |   |
| 모집기간                                                            | 모접공 2023.03.28 ~ 2023.03.30                                                                     |   |
| 모집인원                                                            | 0명                                                                                              |   |
| 제출서류 (준비서류)                                                     |                                                                                                 |   |
| 첨부파일                                                            |                                                                                                 |   |
| 모집 내용                                                           |                                                                                                 |   |
|                                                                 | 지원수정 지원취소 목록                                                                                    | ٦ |
|                                                                 |                                                                                                 |   |
|                                                                 |                                                                                                 |   |
| <ul> <li>모집 마감 전</li> <li>- [지원수정]</li> <li>- [지원취소]</li> </ul> | 번까지 내용을 수정하거나 지원을 취소할 수 있습니다.<br>버튼 클릭 시 수정페이지로 이동합니다.<br>버튼 클릭 시 지원신청이 취소되며, 타 기관에 지원할 수 있습니다. |   |

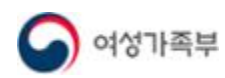

| 공고명                       |                         |                      |                  |                  |
|---------------------------|-------------------------|----------------------|------------------|------------------|
| 모집기관                      |                         |                      |                  |                  |
| 필수 입력                     |                         |                      |                  |                  |
| 이름                        |                         |                      |                  |                  |
| <mark>휴대</mark> 전화번호      | 010-                    |                      |                  |                  |
|                           |                         |                      |                  | 주소검색             |
| • <del>주</del> 소          |                         |                      |                  |                  |
| * 양옥경험                    | 0                       |                      |                  | <i>B</i>         |
|                           |                         | 개인정보의 수집 및 이         | B, 제3자 제공에 대한 동의 |                  |
| * 주민등록번호                  |                         |                      |                  | 설명안중             |
|                           |                         |                      |                  |                  |
| * 자등등록방지문자                | 446c7                   | 이새로고침                | 보안문자 압력          |                  |
|                           |                         |                      |                  |                  |
| 보유 <mark>자격증 (선택</mark> ) |                         |                      |                  | (추가)             |
| 취득일                       | 실자                      | 자격증명                 | 증빙서류             | 변경               |
|                           |                         | 데이터가 없습니다.           |                  |                  |
| 아이돌봄 관련 경력 (선             | (막)                     |                      |                  | 추가               |
| 기관명                       | 근무기간                    | 활동내용                 | 중빙서류             | 변경               |
|                           |                         | 데이터가 없습니다.           |                  |                  |
| 자기소 <mark>개</mark> 서 (선택) |                         |                      |                  | * 300자 이내로 작성하세요 |
|                           |                         |                      |                  |                  |
| 추가 제축 서류 (서택)             |                         |                      |                  |                  |
|                           | weddiadau               |                      |                  | -                |
| 신청 시 제출서류                 | 박원임후<br>※ 최대 3개까지 청부 가능 |                      |                  | 37               |
|                           | ※ 아이들보며 신성서, 주민동록본, 아이들 | 코미 영상교육 수료증 사본 등 필요한 | 서류를 실부하세요.       |                  |
|                           |                         |                      | 수정               |                  |
|                           |                         |                      |                  |                  |
|                           |                         |                      |                  |                  |
|                           |                         |                      |                  |                  |
|                           |                         |                      |                  | 1 - 11           |